### How to onboard LOGSTOR Connect - WeldMaster Tool.

LOGSTOR Connect is available for both iOS and Android, you can download the app from App Store (iPhone) or Play Store (Android). Downloading the app is Free of charge, but use of the WeldMaster tool is covered by the WeldMaster license issued to your company.

Before you log into LOGSTOR Connect you should have your user profile registered on the WeldMaster Portal (weldmaster.logstor.com)

Follow the guide in the registration form.

To give you the correct user profile, there is an approval process on our side after you have sent your registration form.

Therefore, we advise you to have your user profile ready and set on the WeldMaster portal before you start using LOGSTOR Connect - WeldMaster tool.

Use the username and password from the WeldMaster portal when you sign in LOGSTOR Connect – then you have direct access to use the WeldMaster tool and you can start welding joints as you are used to with the PDA.

If you have not registered a user on the WeldMaster portal before you start using LOGSTOR Connect – WeldMaster tool, you will find a link to do so in LOGSTOR Connect – just push the WeldMaster button in the Tools menu.

You will have to wait for the approval of your user profile and role before you can start using the WeldMaster tool.

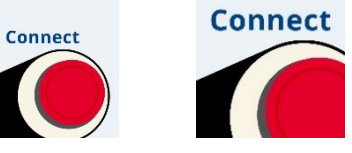

Icons for LOGSTOR Connect in Play Store and App Store

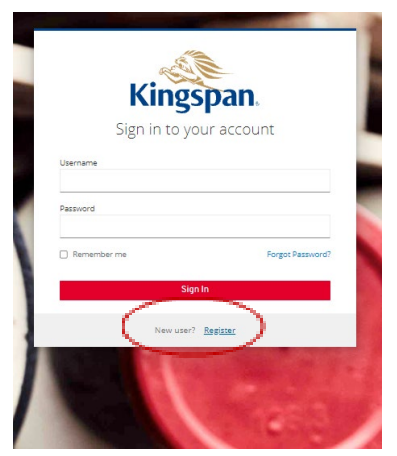

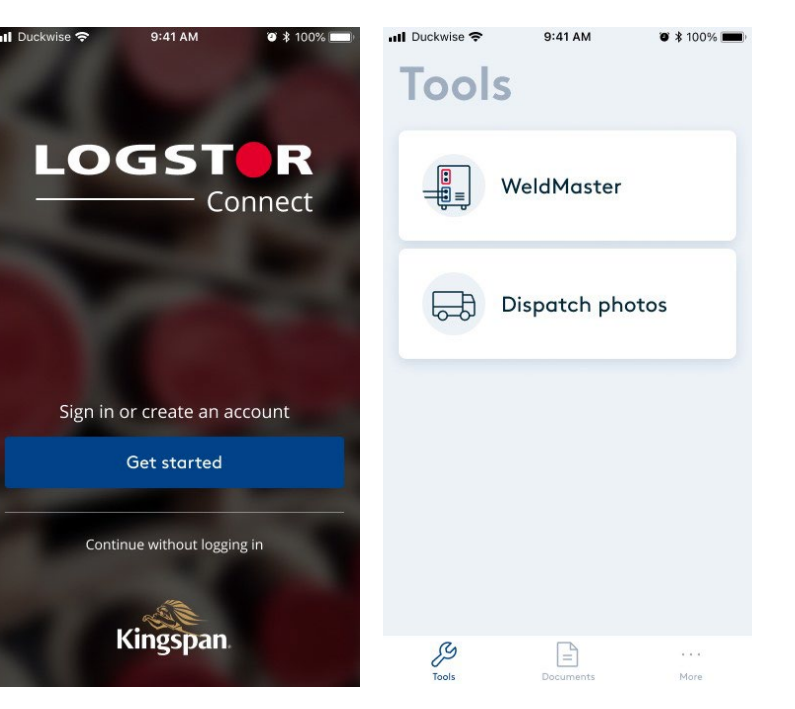

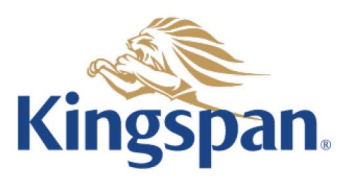

## LOGST R WeldMaster

Should you require help please contact logstor.weldmasteradmin@kingspan.com.

We provide an option for remote support Please find this under the "More" section – see "Help & support".

First contact our support team and then push the "Initiate screensharing" button in order to give access for our supporters, so they can help you where you encounter any issues.

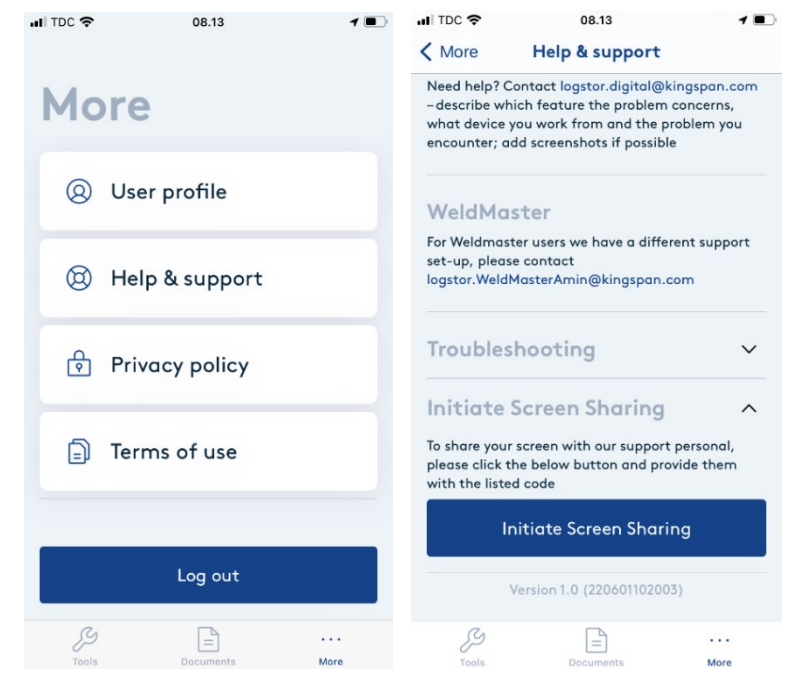

#### **IMPORTANT:**

To use the Photo Documentation feature in the Weldmaster Tool you need to allow photos to be tagged with time and location. Photos without time and location data cannot be uploaded.

#### iPhone:

(shown on iPhone 8, DK version) Go to settings Under "Anonymity" select "Location services"

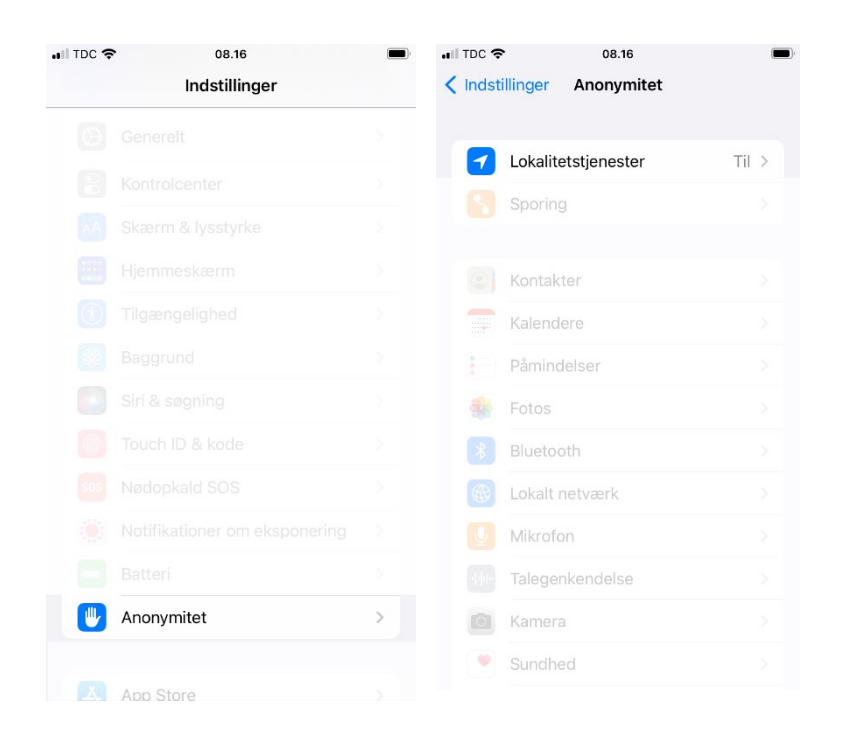

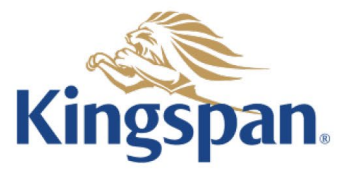

# LOGST R WeldMaster

Under "Camera" select "When using the app"

| Tilbage Lokalitetstjenester |             |          |   |
|-----------------------------|-------------|----------|---|
|                             |             |          |   |
|                             | Appklip     |          |   |
|                             | App Store   |          |   |
|                             | Apple Store |          |   |
|                             | cytric      |          |   |
|                             | Fing        |          |   |
|                             | Fotos       |          |   |
|                             | Hjem        |          |   |
|                             | Kalender    |          |   |
| O                           | Kamera      | Ved brug | > |
|                             | Kort        |          |   |
| Cantert                     | LOGSTOR     |          |   |
| *                           | Norwegian   |          |   |
|                             |             |          |   |

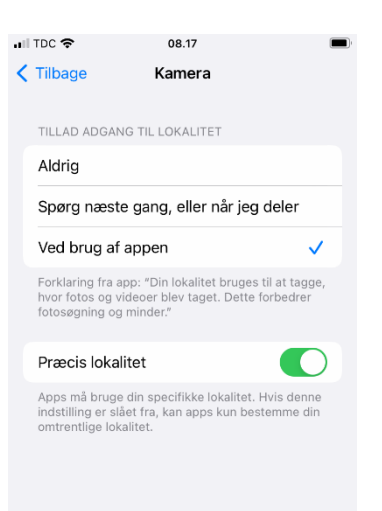

Android: Go to your camera app Press the gear icon (settings) Enable location tags

Enable location tags Allow access to files from the app LOGSTOR Connect

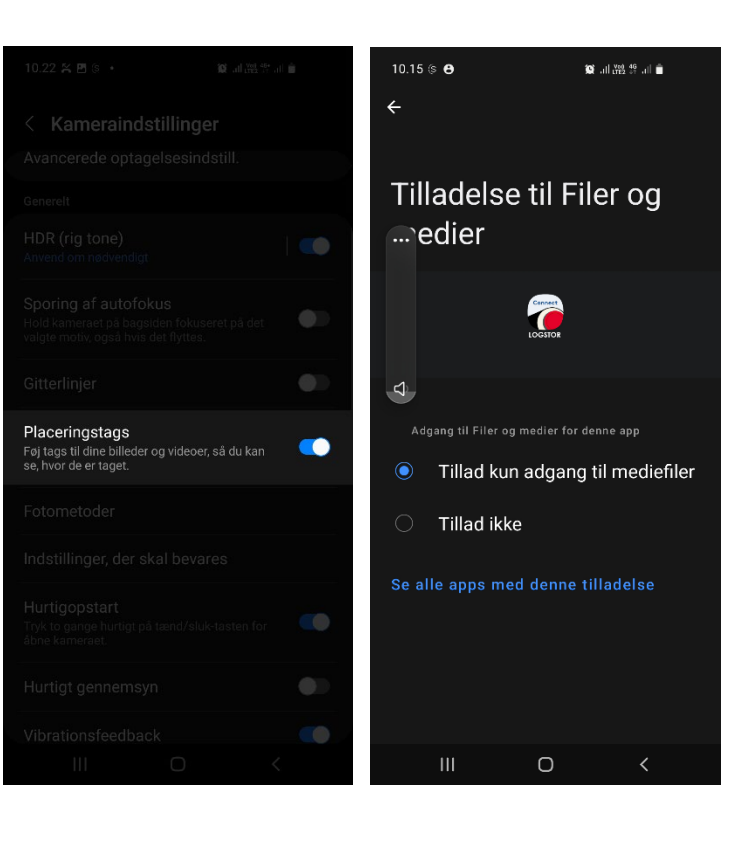

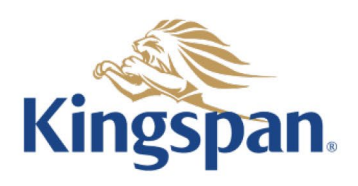